# Howto : Aggregation von Werten aus der Datenbank mit Hilfe von Excel

## Export der Werte aus Goat als equidistante Reihe

- Export Dialog über rechte Maustaste auf der Reihe aufrufen.
- Über den Button "Add" eine Reihe aus dem Verzeichnis "Pivottabellen" mit der gewünschten Auflösung hinzufügen.
- Zielpfad angeben und mit "Ok" bestätigen

| S Matrix File Export                          | x         |  |  |  |  |  |  |  |
|-----------------------------------------------|-----------|--|--|--|--|--|--|--|
| Messungen                                     |           |  |  |  |  |  |  |  |
| Name                                          |           |  |  |  |  |  |  |  |
| Lufttemperatur in 2m Höhe (2)                 | Add       |  |  |  |  |  |  |  |
|                                               | Remove    |  |  |  |  |  |  |  |
|                                               | Move Up   |  |  |  |  |  |  |  |
|                                               | Move Down |  |  |  |  |  |  |  |
| Filter Set Export Filter                      |           |  |  |  |  |  |  |  |
| Ontiono                                       |           |  |  |  |  |  |  |  |
| Export status flags Export Aggregation Counts |           |  |  |  |  |  |  |  |
| File Destination                              |           |  |  |  |  |  |  |  |
| Path: Lufttemperatur in 2m Höhe (2).csv       |           |  |  |  |  |  |  |  |
|                                               | Ok Cancel |  |  |  |  |  |  |  |

## Einstellen des Dezimaltrennzeichens

Als Dezimaltrennzeichen unter den Regionaleinstellungen des Betriebssystems den Punkt auswählen.

| 📌 Region                                                                                                    | s- und Spr                                                                                                    | achoptionen                        | x |  |  |  |  |
|----------------------------------------------------------------------------------------------------|----------------------------------------------------------------------------------------------------|------------------------------------|---|--|--|--|--|
| Formate                                                                                                    | Standort                                                                                                    | Tastaturen und Sprachen Verwaltung |   |  |  |  |  |
| Wählen<br>Formate                                                                                                    | Wählen Sie einen Eintrag aus der Liste "Aktuelles Format", um die<br>Formatdarstellung von Zahlen, Währungen, Uhrzeit und Datum zu ändern. |                                    |   |  |  |  |  |
| Aktuelle                                                                                                    | Aktuelles Format:                                                                                                    |                                    |   |  |  |  |  |
| Deutsc                                                                                                    | Deutsch (Deutschland)                                                                                                    |                                    |   |  |  |  |  |
| Formati                                                                                                    | peispiele (v                                                                                                    | vie Line Baten ogezeigt werden):   |   |  |  |  |  |
| Zahl:                                                                                                    |                                                                                                    | 123 456 789.00                     |   |  |  |  |  |
| Währun                                                                                                    | g:                                                                                                    | 123:430:769;00 €                   |   |  |  |  |  |
| Uhrzeit:                                                                                                    |                                                                                                    | 11:55:19                           |   |  |  |  |  |
| Kurzes [                                                                                                    | )atum:                                                                                                    | 02.02.2010                         |   |  |  |  |  |
| Langes                                                                                                    | Datum:                                                                                                    | Dienstag, 2. Februar 2010          |   |  |  |  |  |
|                                                                                                    |                                                                                                    | Dieses <u>F</u> ormat anpassen     |   |  |  |  |  |
| Besuchen Sie die <u>Microsoft-Website</u> , um weitere Informationen über<br>zusätzliche Formate, Tastaturen und Tools zu erhalten. |                                                                                                    |                                    |   |  |  |  |  |
| OK Abbrechen Übernehmen                                                                                                    |                                                                                                    |                                    |   |  |  |  |  |

## CSV Datei in Excel importieren

## Spalte für Zeitwerte berechnen

z. B. bei Aggregation mit Stunden =DATUM(JAHR(A2);MONAT(A2);TAG(A2))+ ZEIT(STUNDE(A2);0;0)

#### Pivottabelle einfügen

- Zeilenbeschriftung: Stunden Spalte
- Werte: Funktion Mittelwert von Wert

| 0. 2 9                            | • (P • ) •                                       | temp.xls [Kompatibilitätsmodu | s] - Microsoft Exe | cel     | Piv           | otChart-Tools       |             |                         |                       |  |
|-----------------------------------|--------------------------------------------------|-------------------------------|--------------------|---------|---------------|---------------------|-------------|-------------------------|-----------------------|--|
| Start                             | Einfügen Seitenlayout                            | Formeln Daten Überpi          | rüfen Ansich       | nt Entw | icklertools E | ntwurf Layout Fo    | ormat Analy | /se                     | 🥑 🗕 🖷 🗙               |  |
| Diagrammtyp Al<br>ändern s<br>Typ | s Vorlage<br>peichern wechseln auswähle<br>Daten | n Diagrammlayouts             |                    |         | Dia           | grammformatvorlagen |             | Diagra<br>verschi<br>Ot | amm<br>leben<br>rt    |  |
| Diagramn                          | n 1 🔻 💿 🦸 f 🖈                                    |                               |                    |         |               |                     |             |                         | *                     |  |
|                                   | A                                                | В                             | С                  | D       | E             | F                   | G           | PivotTable-Feldliste    | ▼ ×                   |  |
| 1 Datum                           | Stun                                             | den                           | Wert               | (i)     |               |                     |             | Wählen Sie die Felder a | us, die Sie 🛛 🔼 🔄     |  |
| 2                                 | 01.01.2008 00:00                                 | 00.01.1900 00:00              |                    |         |               | Ergobolc            | _           | dem Bericht hinzufügen  | möchten:              |  |
| 3                                 | 01.01.2008 00:10                                 | 01.01.2008 00:00              |                    |         |               | Ergennis            | _           | <b>▼</b> Stunden        |                       |  |
| 4                                 | 01.01.2008 00:20                                 | 01.01.2008 00:00              |                    | 40 🤤    | )             | •                   | _           | Vert 🗸                  |                       |  |
| 5                                 | 01.01.2008 00:30                                 | 01.01.2008 00:00              |                    | 20      |               |                     | _           |                         |                       |  |
| 6                                 | 01.01.2008 00:40                                 | 01.01.2008 00:00              |                    | 20 -    | 1.0           |                     | _           |                         |                       |  |
| 7                                 | 01.01.2008 00:50                                 | 01.01.2008 00:00              |                    | 0       |               |                     | Ergeb       |                         |                       |  |
| 8                                 | 01.01.2008 01:00                                 | 01.01.2008 01:00              |                    |         | 2 2 2 2 2 2   | 8 8 8 8 8 8 8       | _           |                         |                       |  |
| 9                                 | 01.01.2008 01:10                                 | 01.01.2008 01:00              |                    | -20 🤤   | 000466        |                     | _           |                         |                       |  |
| 10                                | 01.01.2008 01:20                                 | 01.01.2008 01:00              |                    | 5       | 2 2 1 1 2 2 2 | 2011022             | _           |                         |                       |  |
| 11                                | 01.01.2008 01:30                                 | 01.01.2008 01:00              |                    | :       |               |                     |             |                         |                       |  |
| 12                                | 01.01.2008 01:40                                 | 01.01.2008 01:00              |                    |         |               |                     |             |                         |                       |  |
| 13                                | 01.01.2008 01:50                                 | 01.01.2008 01:00              |                    |         |               | Mittelwert von Wert |             |                         |                       |  |
| 14                                | 01.01.2008 02:00                                 | 01.01.2008 02:00              |                    |         |               | Stunden 💌           | Ergebnis    | -                       |                       |  |
| 15                                | 01.01.2008 02:10                                 | 01.01.2008 02:00              |                    |         |               | 01.01.2008 00:00    |             | Felder zwischen den Be  | reichen unten ziehen: |  |
| 16                                | 01.01.2008 02:20                                 | 01.01.2008 02:00              |                    |         |               | 01.01.2008 01:00    |             | Y Berichtsfilter        | Legendenfelde         |  |
| 17                                | 01.01.2008 02:30                                 | 01.01.2008 02:00              |                    |         |               | 01.01.2008 02:00    |             |                         |                       |  |
| 18                                | 01.01.2008 02:40                                 | 01.01.2008 02:00              |                    |         |               | 01.01.2008 03:00    |             |                         |                       |  |
| 19                                | 01.01.2008 02:50                                 | 01.01.2008 02:00              |                    |         |               | 01.01.2008 04:00    |             |                         |                       |  |
| 20                                | 01.01.2008 03:00                                 | 01.01.2008 03:00              |                    |         |               | 01.01.2008 05:00    |             | Achsenfelder (          | Σ Werte               |  |
| 21                                | 01.01.2008 03:10                                 | 01.01.2008 03:00              |                    |         |               | 01.01.2008 06:00    |             | Shundan -               | 2. Werte              |  |
| 22                                | 01.01.2008 03:20                                 | 01.01.2008 03:00              |                    |         |               | 01.01.2008 07:00    |             | Stunden                 | Mittelwert vo •       |  |
| 23                                | 01.01.2008 03:30                                 | 01.01.2008 03:00              |                    |         |               | 01.01.2008 08:00    |             |                         |                       |  |
| 24                                | 01.01.2008 03:40                                 | 01.01.2008 03:00              |                    |         |               | 01.01.2008 09:00    |             |                         |                       |  |
| 25                                | 01.01.2008 03:50                                 | 01.01.2008 03:00              |                    |         |               | 01.01.2008 10:00    |             | Layoutaktualisierun     | g z Aktualisieren     |  |
|                                   |                                                  |                               |                    |         |               |                     |             |                         |                       |  |
| Bereit 🛅                          |                                                  |                               |                    |         |               |                     | 6           | B 🔲 🛄 100 % 🕞 —         | ., 🕀 🔍                |  |